Kean University Recognized Student Groups and Organizations

# RESERVING MEETING SPACES: VIRTUAL EMS

# Virtual EMS

- Student groups may reserve meeting spaces through Virtual EMS, Kean University's online room and space reservation system.
- Please note that student group leaders may <u>only reserve</u> <u>meetings</u> directly in Virtual EMS and events or programs must be submitted through the event submission feature in Cougar Link.
- Involvement Center student managers and graduate assistants will reserve the spaces for events after the event is approved on Cougar Link by professional Kean staff. To have your space reserved, it must be fully approved AT LEAST 5 business days in advance of the start of the program.

# Logging In to Virtual EMS

| G. Browse A My Account Links                                                                                                    |                                                                                                | Welcome Guest                                                 |
|----------------------------------------------------------------------------------------------------|------------------------------------------------------------------------------------------------|---------------------------------------------------------------|
| Home<br>Welcome to the Kean<br>For instructions on h<br>Classroom Request<br>Due to the add/drop<br>academic semester, to<br>contact the Registrar | My Account Links<br>in it a request.<br>s cannot be approved until af rsdays from 3:30pm4:20pr | ter the third week of each<br>m. For more information, please |
|                                                                                                    | Powered by ems                                                                                 | Event Management Systems                                      |

#### Virtual EMS URL: http://events.kean.edu When logging in for the first time, you must activate your account.

# Logging In to Virtual EMS

Virtual EMS URL: http://events.kean.edu

| Browse 🚳 My Account Links                                     | Welcome Gue        |
|---------------------------------------------------------------|--------------------|
| Login                                                         |                    |
| ase login with your Kean Google username (without the @kean.e | edu) and password. |
| ser Id:"                                                      |                    |
| ougark                                                        |                    |
|                                                               |                    |
| assword:"                                                     |                    |
| assword:                                                      |                    |

### **Activating Your Account**

| User Info                                                                                                    | When logging in for the f                         | irst time, you will need to                                                                                                    |
|----------------------------------------------------------------------------------------------------|---------------------------------------------------|----------------------------------------------------------------------------------------------------|
| Email:*                                                                                                    | activate your account by                          | providing some additional                                                                                                    |
| cougark@kean.edu                                                                                                    | inform                                            | nation.                                                                                                    |
| Name:*                                                                                                    |                                                   |                                                                                                    |
| Kean Cougar                                                                                                    |                                                   |                                                                                                    |
| Phone:                                                                                                    | How are you affiliated                            | d with the University?                                                                                                    |
| 908-737-5326                                                                                                    | Answer:                                           | STUDENT                                                                                                    |
| Fax:                                                                                                    | What University Group or Organ                    | nization are your affiliated with?                                                                                                  |
|                                                                                                    |                                                   | DENT COOLD MANAG                                                                                                    |
| Time zone:*                                                                                                    | Answer: YOUR STUL                                 | DENT GROUP NAME                                                                                                    |
| Time zone:*<br>Eastern Time                                                                                                    | Answer: YOUR STUL                                 | DENT GROUP NAME                                                                                                    |
| Time zone:*<br>Eastern Time -                                                                                                    | Answer: YOUR STUL                                 | t will be pending until verified.                                                                                                   |
| Time zone:*<br>Eastern Time •<br>Notes:                                                                                                    | Answer: YOUR STUE                                 | t will be pending until verified.                                                                                                   |
| Time zone:*<br>Eastern Time<br>Notes:                                                                                                    | Answer: YOUR STUL                                 | DENT GROUP NAME                                                                                                    |
| Time zone:*<br>Eastern Time •<br>Notes:                                                                                                    | Once submitted, your account                      | DENT GROUP NAME                                                                                                    |
| Time zone:*<br>Eastern Time -<br>Notes:<br>How are you affiliated with the University<br>Student                                                   | Once submitted, your account                      | DENT GROUP NAME<br>t will be pending until verified.<br>Your data was saved successfully, but your<br>account is currently pending. |
| Time zone:*<br>Eastern Time<br>Notes:<br>Notes:<br>How are you affiliated with the University<br>Student<br>What University Group/Department/Unit( | Answer: YOUR STUL<br>Once submitted, your account | DENT GROUP NAME<br>t will be pending until verified.<br>Your data was saved successfully, but your<br>account is currently pending. |

The account may remain pending for up to 24 business hours. Organization membership and executive board roles will be verified by checking the organization's Cougar Link roster. The request must be currently listed on the Cougar Link organization roster and in their executive board position.

## **Student Group Meeting Request**

| Event Management Systems<br>Schedule Clarity                                                                                                    | n System                                                                                    |                               |
|----------------------------------------------------------------------------------------------------|---------------------------------------------------------------------------------------------|-------------------------------|
| 🔍 Browse 🛄 Submit a Request 🖓 My Account Links 诊 Help                                                                                                    | e Submit a Request                                                                          | 🕙 Му 4                        |
| Home                                                                                                    | Student Group Meeting R                                                                     | lequest                       |
| Welcome to the Kean University Room Reservation system! Please log in to sub                                                                                                    | View My Requests                                                                            |                               |
| For instructions on how to request an event click here.                                                                                                    |                                                                                             |                               |
| Classroom Requests:<br>Due to the add/drop period during each series, er, requests for classrooms or la<br>academic semester, unless during college-hour on Mondays, Tuesdays and Th | abs cannot be approved until after the third we<br>ursdays from 3:30pm4:20pm. For more info | ek of each<br>rmation, please |

contact the Registrar's Office at (908) 737-3290.

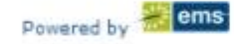

## Student Group Meeting Request

Review Student Group Event Authorization Process

Enter Date, Start time, End time, Facility, Attendance and Setup Type.

| Event Management Systems<br>Schedule Clarity                                                                                                    | ersity's Room Reservation System                                                                                                    |
|----------------------------------------------------------------------------------------------------|----------------------------------------------------------------------------------------------------|
| 🔍 Browse 🏥 Submit a Request                                                                                                    | 🕙 My Account Links 🕜 Help                                                                                                    |
| Student Group Meeting Request                                                                                                    | Info Location Details                                                                                                    |
| When and Where Date:* 6/19/2014 Thu Recurrence Start Time:* End Time:* Facilities: UNIVERSITY CENTER Time zone:* Eastern Time  Setup Information | <ol> <li>STUDENT GROUP EVENT AUTHORIZATION PROCESS</li> <li>An Executive Board member of the recognized student group or organization will submit a concept program proposal form onCougar Link outlining a general layout of the program they would like to implement. For additional event authorization information, please visit http://www.kean.edu/KU/Event-Planning-Process.</li> <li>The Director, or designee, of the specific department would review the concept proposal and approve or deny the concept viaCougar Link within three (3) business days by 5 p.m. of receipt of the proposal.         <ul> <li>It is expected that the Director or designee considers the availability of campus resources, risk management, themission of the University, the impact of the student and external community.</li> <li>Use of facilities or grounds must not interfere with or disrupt educational, academic or other University activities.</li> </ul> </li> </ol> |
| Attendance:*<br>0<br>Setup Type:*<br>Availability Filters *<br>Find Space                                                                        | <ul> <li>3. For Regular meetings the Executive Board member is required to enter the space request in Virtual EMS.</li> <li>4. For all other Program Types the Event requests will be transferred from Cougar Link into Virtual EMS by an Involvement Specialist.</li> <li>o For events in the University Center that require a special set up, set up preferences must be submitted to the University Center Administration ten (10) business days prior to the event start date.</li> <li>o For events that require a special set up in all other locations, the host organization Events Board representative must submit set up preferences to the Office of Campus Planning and Facilities at least ten (10) business daysprior to the event start date.</li> </ul>                                                                                                    |

# Setup Types

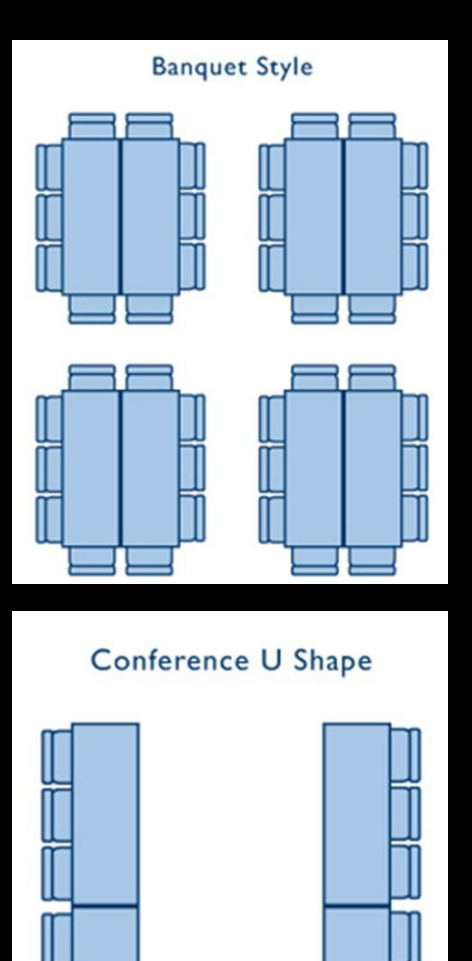

| Classroo      | om Style       |
|---------------|----------------|
|               |                |
|               |                |
|               |                |
| Conference So | quare - Closed |
|               |                |

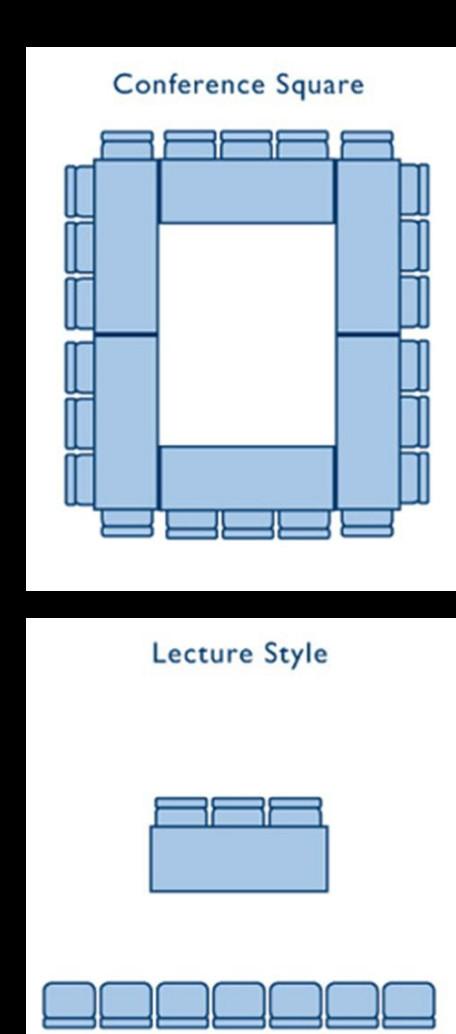

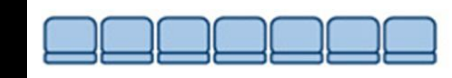

## Search for Spaces

| Browse Submit a Request                                                                                               | My Account Links (                                                                                                    | Help                                           |         |           |      |     | Welcome Kerrin Lyles |
|----------------------------------------------------------------------------------------------------|----------------------------------------------------------------------------------------------------|------------------------------------------------|---------|-----------|------|-----|----------------------|
| Request an Event/Meeting                                                                                              | Info Location Deta                                                                                                    | ils                                            |         |           |      |     | (                    |
| When and Where                                                                                                    |                                                                                                    | S                                              | elected | Locations |      |     |                      |
| Date:<br>6/19/2014 Thu III Recurrence                                                                                 | No rooms currently selected                                                                                                    | 10                                             | 11      | 12 P :    | L 2  | 3 4 | 4 5                  |
| Start Time: End Time:<br>1:30 PM 2:30 PM C<br>Areas:<br>(all) •<br>Facilities:<br>UNIVERSITY CENTER • Q<br>Time zone: | <ul> <li>Thursday, June<br/>Room         UNIVERSITY CENTER (ET)         UC*226         UC*226A         UC*226B         UC*226B         UC*228         UC*228         UC*28         UC*28         UC*28         UC*28         UC*28         UC*28         UC*28         UC*28         UC*28         UC*28         UC*28         UC*28         UC*28         UC*28</li></ul> | 19, 201<br>Cep 7<br>60<br>30<br>30<br>81<br>60 |         | KET Pr    | -Sta |     | 16 Hours             |
| Eastern Time •<br>Setup Information                                                                                   | UC*315A<br>UC*315A<br>UC*315B                                                                                                    | 30                                             |         |           |      |     |                      |
| Attendance:* 15 Setup Type:* Classrooom Style Availability Filters Find Space                                         | Find                                                                                                    | d Space                                        |         |           |      |     |                      |

#### Search Results

| Event Management Systems<br>Schedule Clarity | versity's Room Re           | servatio  | n Sy | ster   | n      | 6   |   |         |   |   |      |        |              |       |
|----------------------------------------------|-----------------------------|-----------|------|--------|--------|-----|---|---------|---|---|------|--------|--------------|-------|
| 🔍 Browse 🏥 Submit a Request                  | 🛞 My Account Links          | 🔊 Help    |      |        |        |     |   |         |   |   |      |        |              |       |
| Student Group Meeting Request                | Info Location Det           | ails      |      |        |        |     |   |         |   |   |      |        |              |       |
| When and Where                               | 10 10 10                    |           | Sele | cted I | ocatio | ons |   |         |   |   |      |        |              |       |
| Date:* 9/16/2014 Tue Recurrence              | No rooms currently selected |           |      |        |        |     |   |         |   |   |      |        |              |       |
| Start Time:* End Time:*                      | ↔ Tuesday, Septeration      | ember 16, | 2014 | 1 Eas  | tern   | Tim | e |         |   |   | <    | ► 1    | 6 Hou        | rs    |
| 3:15 PM () 4:45 PM ()                        | Room                        | Cap 7     | 8    | 9 10   | 11 12  | P 1 | 2 | 3 4     | 5 | 6 | 7    | 8 9    | 10           | *     |
| Facilities:                                  | UC*226                      | 46        |      | -      |        |     | - | Full Sk |   |   |      | -      | -            |       |
| UNIVERSITY CENTER + Q                        | UC*226A                     | 28        |      | -      |        | -   | - | Full S  | - |   |      | -      |              |       |
| Time zone:*                                  | UC*2268                     | 28        |      |        |        | -   | - | Full Se | - |   |      |        |              |       |
| Eastern Time 🔹                               | UC*228                      | 64        |      | -      |        | +   | - | Gene    | - |   | -    | elta P | hi           |       |
| Setup Information                            | UC*315                      | 46        |      | -      |        | -   | - | Cath    | - | - | Omeo | a Phi  |              |       |
|                                              | UC*315A                     | 28        | 1    | -      |        | 1   | - | Cath    | - |   |      |        |              |       |
| Attendance:                                  | UC*315B                     | 28        |      |        |        |     |   | 1 T     |   | - | Omeg | a Phi  | -            |       |
| 20                                           | UC*Greek Lounge             | 50        |      |        |        |     |   |         |   |   |      | Res    | -            |       |
| Setup Type:                                  |                             |           |      |        |        |     |   |         |   |   |      |        |              |       |
|                                              | + UC*31                     | 5         |      |        |        |     |   |         |   |   | ROC  | O MO   | CCU <u>P</u> | IED 🕨 |
| Click Groon                                  | + UC*31                     | .5A       |      |        |        |     |   |         |   |   | ROC  | O MO   | CCUP         | IED 🕨 |
| to Select the Room                           | + UC*31                     | 15B       |      |        |        |     |   |         |   |   |      | ROO    | OM FI        | REE 🕨 |

## **Room Selected**

| Browse Submit a Reque        | t 🕙 My Account    | Links ( P) Help   |            |           |          | Welcome Eduard | o Bustamante | "Terms and     |
|------------------------------|-------------------|-------------------|------------|-----------|----------|----------------|--------------|----------------|
| tudent Group Meeting Request | Info Location     | n Details         |            |           |          |                |              | Conditions" an |
| /hen and Where               |                   |                   | Selected   | Locations |          |                |              | "Continuo"     |
| ate:"                        | DATE              | HOLIDAYS START    | END        | LOCATION  | STATUS   | SETUP COUNT    | CONFLICT     | continue       |
| /16/2014 Tue III Recurrence  | 9/16/2014 Tur     | 3:15 DM           | 4:45 PM    | UC*3r     | Request  | 20             |              |                |
| art Time:" End Time:"        |                   | 0140.00           | 11.46 1.44 |           | Hedacas. |                |              |                |
| :15 PM (P) 4:45 PM (P)       | List Grid         |                   |            |           |          |                |              |                |
|                              | <b>I Tuesday</b>  | , September 16, 2 | 014 Eas    | stei Tim  | e        |                | 16 Hours     |                |
| NIVERSITY CENTER . 0         | Room              | Cap 7             | 8 9 10     | 11 12 P 1 | 2 3 4    | 5 6 7 8        | 9 10 .       |                |
| TODO:*                       | UNIVERSITY CENTER | (ET)              |            |           |          |                |              |                |
| astern Time                  | ➡ UC*226          | 46                |            |           | Full Su  |                |              |                |
|                              | UC*226A           | 28                |            |           | Poll S   |                |              |                |
| tup Information              | UC*2268           | 28                |            |           | Full Se  |                |              |                |
| tendance:*                   | UC*228            | 64                |            |           | Gene     |                | ilta Phi     |                |
| 0                            | 00*315            | 46                | _          |           |          | omega          | Pin Pin      |                |
| tun Type:"                   | UC*315A           | 28                |            |           | Catto    |                |              |                |
| seals ( ) here:              | 00-3136           | 20                |            |           |          | Omega          |              |                |
| Conference Square +          |                   | nge 50            |            |           |          | _              | H CSC        |                |

When your room is selected, review and check the box for the "Terms and Conditions" and click *"Continue"* 

#### **Enter Event Details**

| 14 Tui III Recurren                                | event Net ails                   |                         |  |
|----------------------------------------------------|----------------------------------|-------------------------|--|
| Net" End Timet"<br>4:45 PM<br>STY CENTER •<br>1e1" | Coupt     Event Name:*           | Event Type:*<br>Meeting |  |
| formation<br>cert*                                 | Phone: Fax:                      |                         |  |
| e Square 🕌                                         | Group Details                    |                         |  |
| Find Space                                         | Group:*                          | - Q                     |  |
|                                                    | Attended St Contact:*            |                         |  |
|                                                    | Phone:*                          | Fax:                    |  |
|                                                    | Email:*                          |                         |  |
|                                                    | B Tables<br>Audio V 2nd Contact: |                         |  |
|                                                    | Start Tim (none)                 |                         |  |
|                                                    | Hadio 1 Phone:                   | Fax:                    |  |
|                                                    | B Wavel Email:                   |                         |  |

Enter your "Event Name" (Include Organization Acronym or Name in Event Name).

Event type is "Meeting".

Enter or select your and your advisor's contact information.

# **Event Name Tips**

- Make your event name descriptive! Do not allow your event name to be so general or so cryptic that students viewing the calendar will not know what it is
  - Bad Examples:
    - Meeting
    - KTC General Body Meeting
    - FUNK E-board Meeting
  - Good Examples:
    - Kean Theatre Council General Body Meeting
    - Filipinos Uniting Nations at Kean Executive Board Meeting

ALWAYS USE CORRECT GRAMMAR AND SPELLING. WHEN POSSIBLE, AVOID ABBREVIATIONS

#### **Enter Event Details**

| Student Group Meeting Request                                                             |                                                                       |                                                                                         |   |
|-------------------------------------------------------------------------------------------|-----------------------------------------------------------------------|-----------------------------------------------------------------------------------------|---|
| When and Where<br>Deter*<br>9/16/2014 Tur III Recurrence                                  | Event Attachments                                                     |                                                                                         |   |
| Start Time:* End Time:*<br>2:15 PM (2) 4:45 PM (2)<br>FacFittes:<br>UNIVERSITY CENTER (2) | Attach File                                                           |                                                                                         |   |
| Time zone:"<br>Eastern Time •<br>Sentup Information                                       | Let C Janne Fanci                                                     |                                                                                         |   |
| Attendance:"<br>20                                                                        | Email.*                                                               |                                                                                         |   |
| Casterence Square •                                                                       | and Con<br>(normal) Other Information                                 |                                                                                         | 0 |
| Find Space                                                                                | Please provide event details you<br>admission fee, website, registrat | 'd like displayed on the University's online calendar (ex.<br>ion information, etc.) :* |   |
|                                                                                           | Base p.<br>admission fee, website, registration information, etc.) (* |                                                                                         |   |
|                                                                                           | University Center - Equipm                                            | ent                                                                                     |   |
|                                                                                           | Audio Visual Equipment                                                |                                                                                         |   |
|                                                                                           | Misc.                                                                 |                                                                                         |   |
|                                                                                           | Acros                                                                 |                                                                                         |   |
|                                                                                           | El Visual Display<br>El Wirer & Cables                                |                                                                                         |   |
|                                                                                           | 1 have read and egree to the terms and conditions View<br>Submit      |                                                                                         |   |

Attach a group logo or meeting flyer.

Enter a description for the calendar.

Include any special MSC equipment needs (ex: tables and chairs).

# **Event Description Tips**

- Make your event description informative! What you enter will be visible to anyone viewing the Virtual EMS calendar. It is a marketing opportunity for your organization.
  - Bad Example:
    - Meeting
  - Good Example:
    - Join the Accounting Club for our biweekly General Body Meetings.

ALWAYS USE CORRECT GRAMMAR AND SPELLING. WHEN POSSIBLE, AVOID ABBREVIATIONS

#### **Enter Event Details**

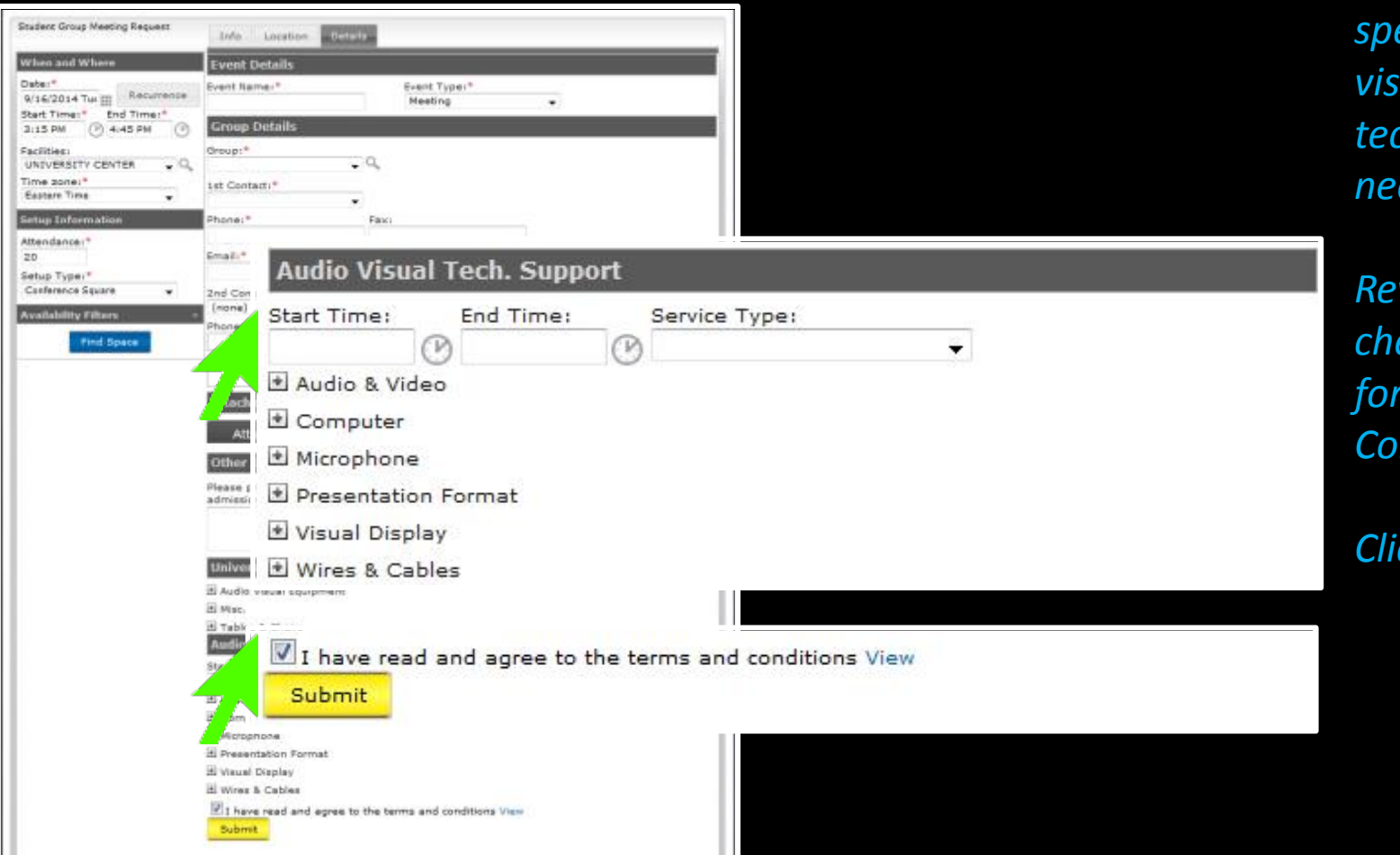

Identify any special audio visual technology needs.

Review and check the box for "Terms and Conditions".

Click "Submit"

### **Review Meeting Requests**

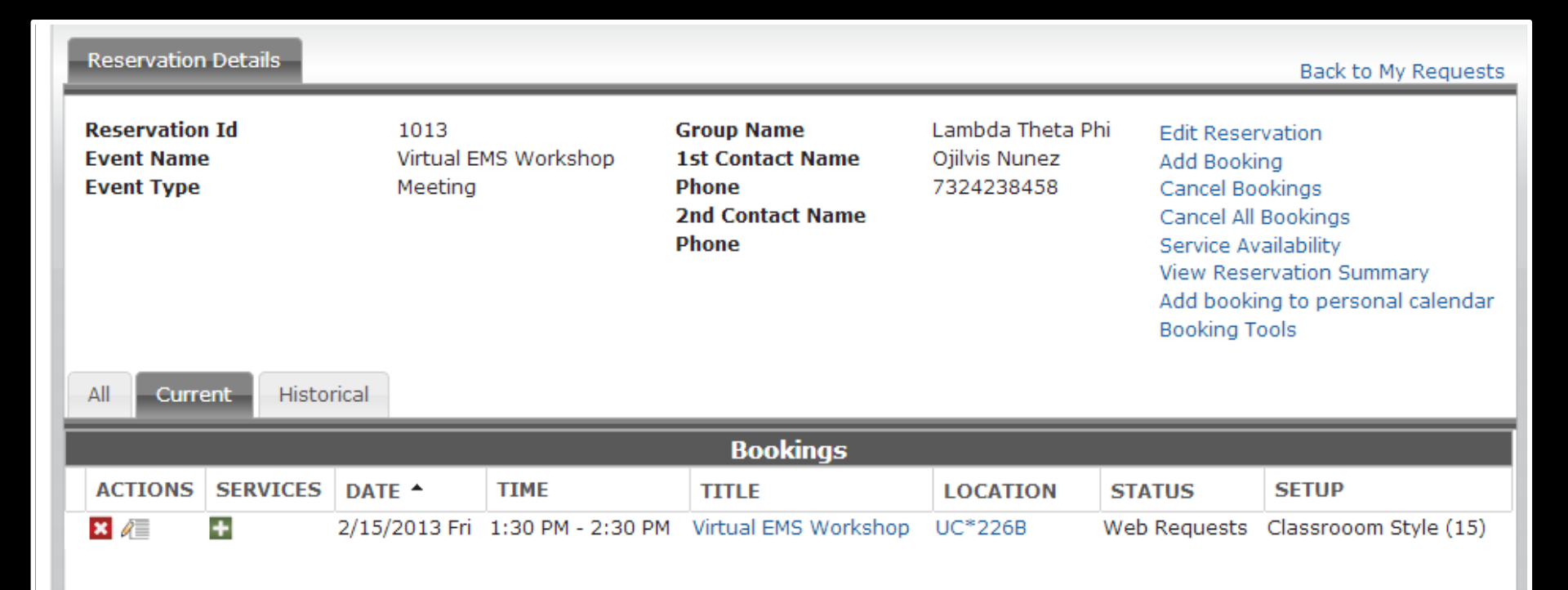

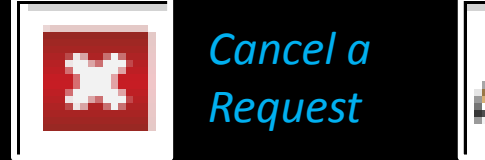

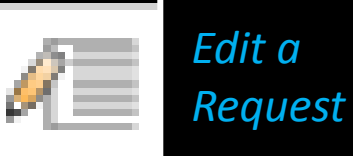

# Virtual EMS Statuses

#### Web Request

 Your event is pending review by the Miron Student Center Operations and Event Management Office or the Office of Conference in Event Services. Your request is <u>neither approved</u> <u>nor denied</u>, it is pending.

#### • Tentative

 Your event has been reviewed and appears to be ready for approval, but required documentation has not been submitted (ex: Food Waivers). Your event is <u>NOT</u> fully approved or confirmed and will be deleted if the necessary documents are not submitted in a timely manner prior to the event start.

#### Confirmed - Master Calendar

 Your <u>reservation is fully approved</u> and visible to others on the Virtual EMS calendar.

Kean University Recognized Student Groups and Organizations

# VIRTUAL EMS LOCATION SEARCH TIPS

#### **Browse For Spaces**

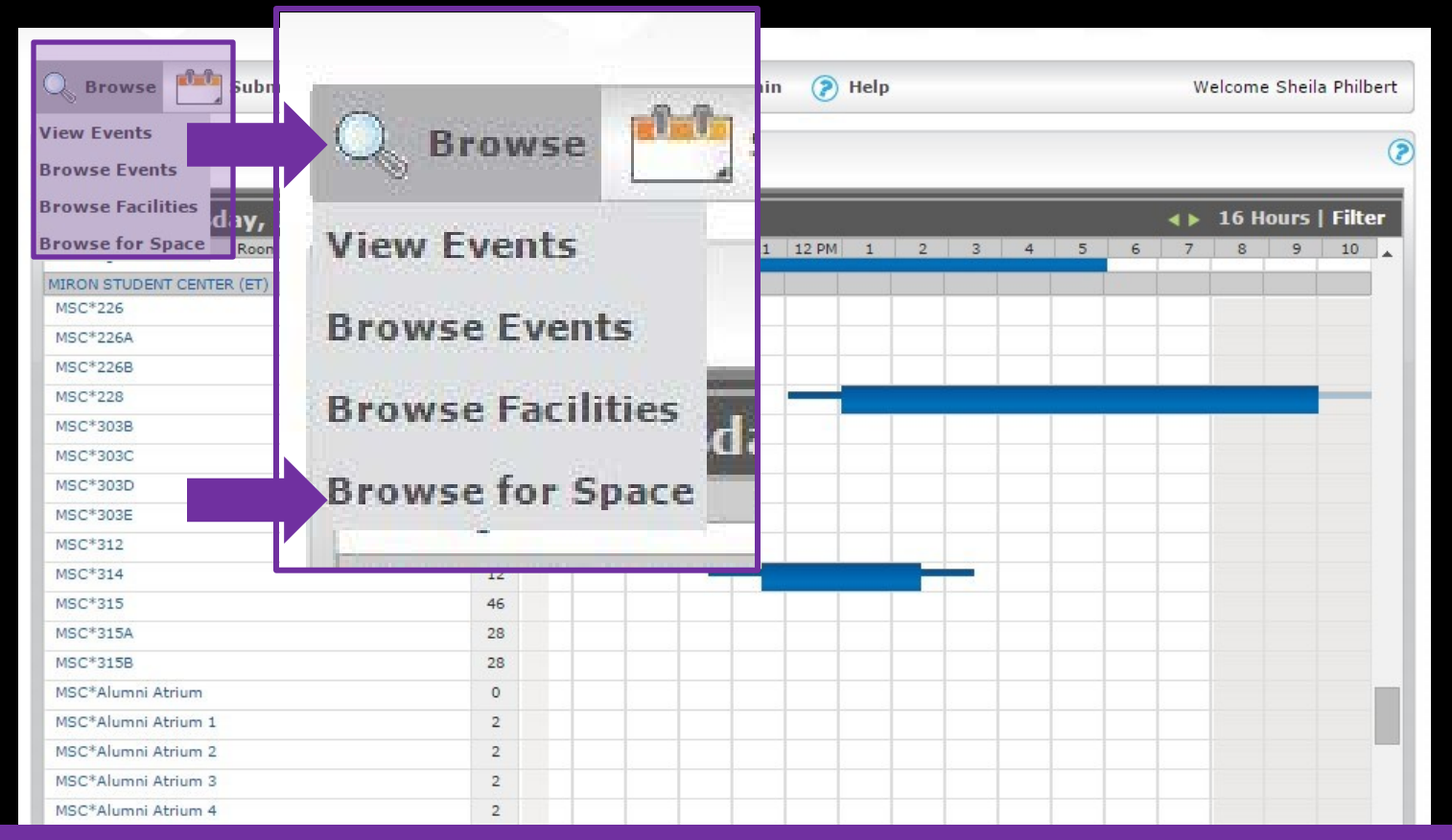

After logging in to Virtual EMS, you will have access to the "Browse" menu. You can select "Browse for Space" to check room availability.

#### **Filtering Browse For Spaces**

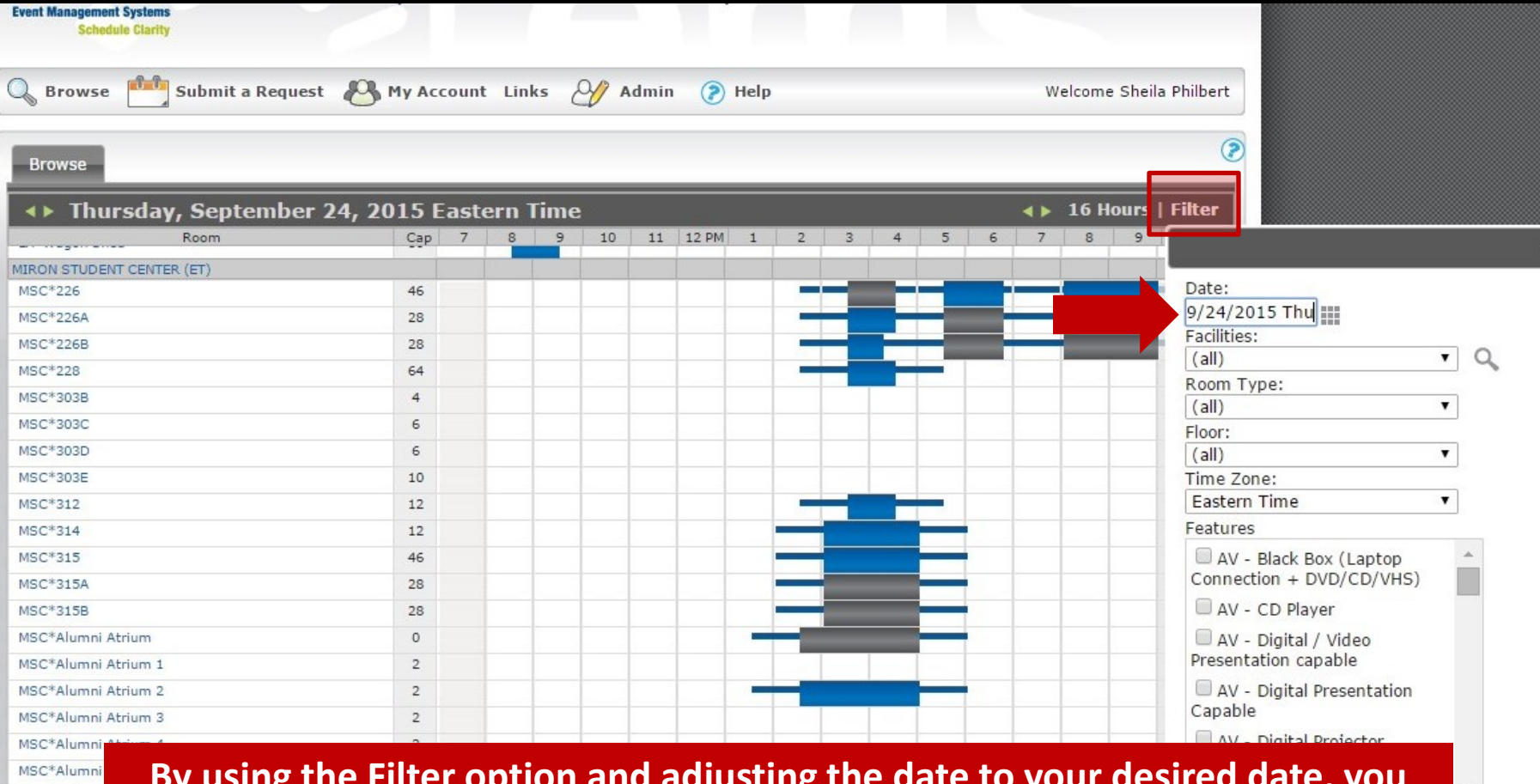

By using the Filter option and adjusting the date to your desired date, you can view spaces for your proposed meeting/event. You may also browse spaces for specific buildings.

MSC\*Cafe 1

MSC\*Collecti

#### **Location Details**

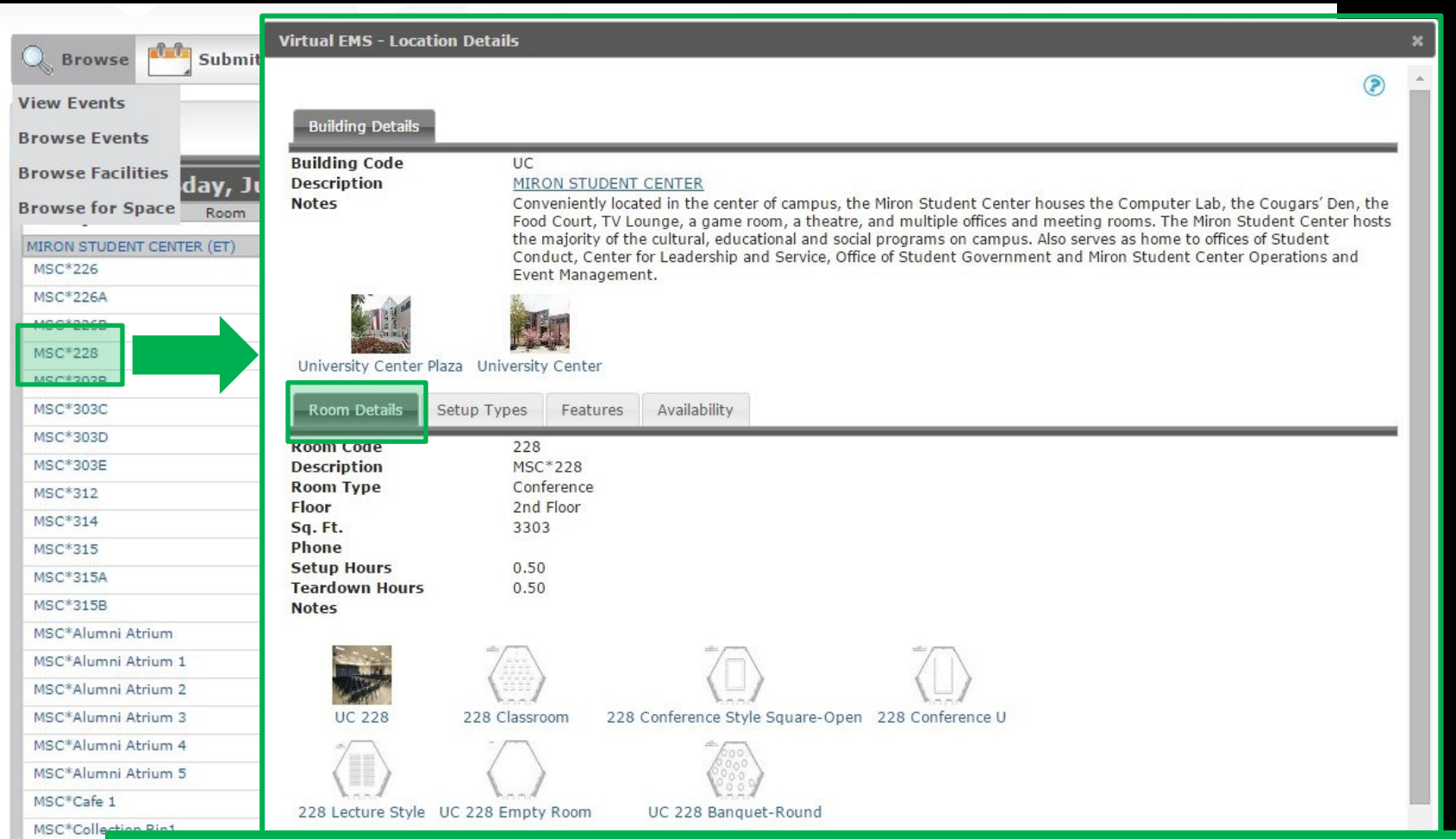

By selecting the room location, you can view the Location Details. The Location Details will provide you with an overview of the location including setup types and capacities.

#### **Location Details**

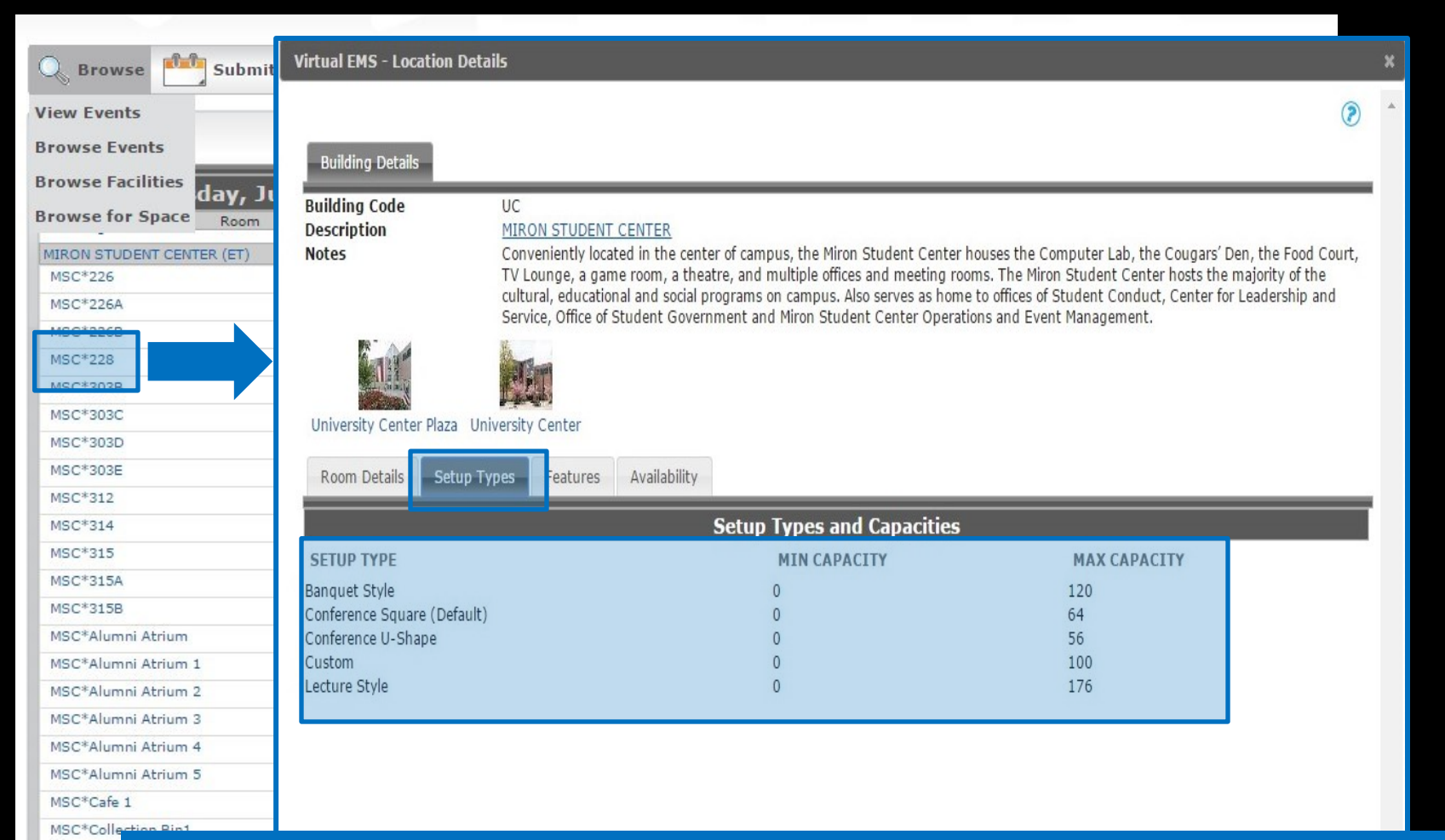

Within the Setup Type tab of Location Details, you can view the various room setup options with the maximum capacities.

#### **QUESTIONS?**

# For More Information

- Virtual EMS Support
  - <u>uca@kean.edu</u> or <u>philbers@kean.edu</u>
- Involvement Center
  - Miron Student Center rm 303 908-737-5270
- Miron Student Center Operations and Event Management Office

- Miron Student Center rm 6 - 908-737-5200